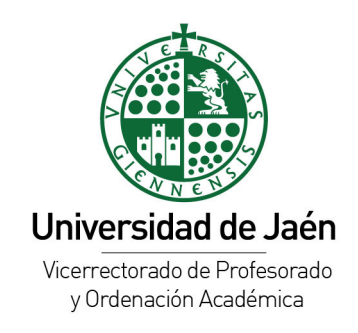

# MANUAL DE USUARIO PARA LA BOLSA DE SUSTITUCIÓN DEL PERSONAL DOCENTE E INVESTIGADOR DE LA UNIVERSIDAD DE JAÉN

Junio de 2021

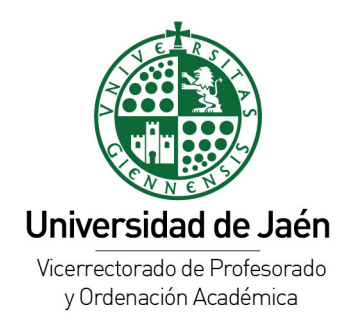

# **Mis Datos**

Para poder completar una solicitud en la bolsa de empleo, deberá rellenar sus datos personales en la sección **Mis Datos**. Es muy importante tener toda la información actualizada para que el Servicio de Personal se pueda poner en contacto para posibles contrataciones o incidencias.

| l                                                                                           |                                  | d                                      |                         | _                   |             | Sali |
|---------------------------------------------------------------------------------------------|----------------------------------|----------------------------------------|-------------------------|---------------------|-------------|------|
| 1                                                                                           | SERVICIOS ACADÉMICOS             | SERVICIOS ADMINISTRATIVOS              | EXTENSIÓN UNIVERSITARIA | INFORMACIÓN GENERAL | OPERACIONES |      |
| Inic                                                                                        | io > Servicios administrativos > | Bolsa empleo > Mis Datos               |                         |                     |             |      |
| N                                                                                           | lis Méritos                      | Datos Personales                       |                         |                     |             |      |
| N                                                                                           | lis Acreditaciones               | Las etiquetas en <b>negrita</b> corres | atorio                  | rio                 |             |      |
| Mis Titulaciones Mis Datos Mis Resultados Mis Solicitudes Titulaciones preferentes por área |                                  | OTR:                                   | Nombre:                 | Nombre:             |             |      |
|                                                                                             |                                  |                                        | Segundo apellido:       |                     |             |      |
|                                                                                             |                                  | Primer apellido:                       |                         |                     |             |      |
|                                                                                             |                                  |                                        |                         |                     |             |      |
|                                                                                             |                                  | Dirección:                             | Codigo Postal:          |                     |             |      |
|                                                                                             |                                  |                                        |                         |                     |             |      |
|                                                                                             |                                  | Localidad:                             |                         | Provincia:          |             |      |
|                                                                                             |                                  |                                        |                         |                     |             |      |
|                                                                                             |                                  | Teléfono:                              |                         | Nacionalidad:       |             |      |
|                                                                                             |                                  |                                        |                         |                     |             |      |
|                                                                                             |                                  | Email:                                 |                         |                     |             | ]    |
|                                                                                             |                                  |                                        |                         |                     |             |      |
|                                                                                             |                                  | Lista Distribucion:                    |                         |                     |             |      |
|                                                                                             |                                  |                                        |                         |                     |             |      |
|                                                                                             |                                  | Darse de baja de la bolsa              | Guardar                 |                     |             |      |

Desde esta pantalla podrá gestionar sus datos e indicar si desea recibir mensajes del estado de la bolsa de empleo.

Con el botón "Darse de baja de la bolsa", dejará de recibir información y no podrá acceder a sus datos en la bolsa.

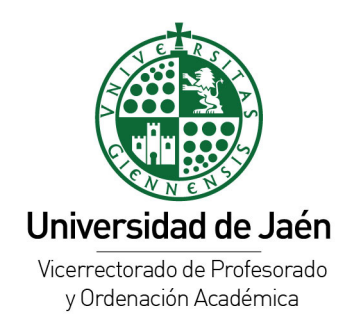

# **Mis Titulaciones**

En está página deberá subir al sistema sus titulaciones. Se mostrará una tabla con todas sus titulaciones subidas.

| UJA Universi<br>de Jaén              | dad                                 |                                    |                               |             | Salir                                                                               |                     |
|--------------------------------------|-------------------------------------|------------------------------------|-------------------------------|-------------|-------------------------------------------------------------------------------------|---------------------|
| SERVICIOS ACADÉMICO                  | S SERVICIOS ADMINISTRATIVOS         | EXTENSIÓN UNIVERSITARIA            | INFORMACIÓN GENERAL           | OPERACIONES |                                                                                     |                     |
| Inicio > Servicios administrativo    | s > Bolsa empleo > Mis Titulaciones |                                    |                               |             |                                                                                     |                     |
| Mis Méritos                          | Mis titulacione                     | S                                  |                               | 1           |                                                                                     |                     |
| Mis Acreditaciones                   |                                     |                                    |                               | A           | nadir titulación                                                                    |                     |
| Mis Titulaciones                     | Titulación                          |                                    | Descripción                   | Validad     | da                                                                                  |                     |
| Mis Datos                            |                                     |                                    |                               |             | ,                                                                                   |                     |
| Mis Resultados                       |                                     |                                    |                               |             |                                                                                     |                     |
| Mis Solicitudes                      | Licenciatura en                     | Matemáticas                        | Mi título en matemáti         | cas         | Descargar                                                                           |                     |
| Titulaciones preferentes por<br>área | < < Página 1 / 1 >                  | >> 10 v Borrar                     |                               |             | Total 1                                                                             |                     |
|                                      |                                     |                                    |                               |             |                                                                                     |                     |
|                                      |                                     |                                    |                               |             |                                                                                     |                     |
|                                      |                                     |                                    |                               |             |                                                                                     |                     |
| UJA Universidad<br>de Jaén           |                                     |                                    |                               | Campus La   | as Lagunillas s/n   23071 - Ja<br>Soporte: uvirtual@ujaen<br>Aviso legal   Sugerend | aén<br>1.es<br>cias |
|                                      | Servicios académicos   Servicios ac | Iministrativos   Extensión univers | sitaria   Información general | Operaciones |                                                                                     |                     |

El candidato seleccionará las titulaciones universitarias oficiales de grado medio o superior que posee, debiendo aportar una copia en formato PDF del título correspondiente o del documento que acredite el pago de los derechos para la expedición del mismo.

Para añadir una titulación nueva se pulsará sobre el botón "**Añadir Titulación**" (1) y se seleccionará entre las que figuran en el listado que aparece en pantalla. A continuación rellene la descripción de la titulación (2) y seleccione un pdf justificativo. Por último, pulse sobre "Enviar titulación" (3) y espere a que termine el proceso de subida.

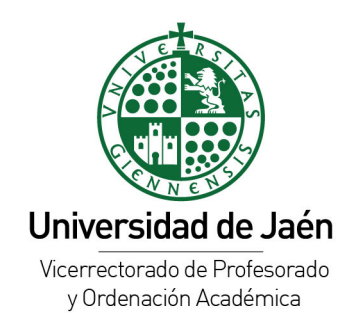

| Servicios AcADÉMICos SERVICIOS ADMINISTRATIVOS EXTENSIÓN UNIVERSITARIA INFORMACIÓN GENERAL OPERACIONES   Inicio > Servicios administrativos > Bolsa empleo > Mis Titulaciones   Mis Méritos Nueva titulación   Mis Acreditaciones Seleccione la titulación y complete el formulario inferior. Si no encuentra su titulación, por favor pulse sobre "Otra titulación" e introduzca el nombre de la titulación no disponible Otra titulación   Mis Datos Seleccione la titulación" e introduzca el nombre de la titulación no disponible Otra titulación   Mis Datos TITULACIONES   Mis Solicitudes Nombre   Titulaciones preferentes por area Diplomado en Estadística   Diplomado en Estadística Diplomado en Gestión y Administración Pública                                                                                                    |
|----------------------------------------------------------------------------------------------------|
| SERVICIOS ACADÉMICOS       SERVICIOS ADMINISTRATIVOS       EXTENSIÓN UNIVERSITARIA       INFORMACIÓN GENERAL       OPERACIONES         Inicio > Servicios administrativos > Bolsa empleo > Mis Titulaciones       Mis Meritos       Nueva titulación         Mis Meritos       Mis Acreditaciones       Seleccione la titulación y complete el formulario inferior. Si no encuentra su titulación, por favor pulse sobre "Otra titulación" e introduzca el nombre de la titulación no disponible       Otra titulación         Mis Datos       Seleccione la titulación" e introduzca el nombre de la titulación no disponible       Otra titulación         Mis Solicitudes       Nombre       Intulaciones       Intulaciones         Diplomado en Estadística       Diplomado en Estadística       Diplomado en Gestión y Administración Pública                                                                                                    |
| SERVICIOS ACADÉMICOS         SERVICIOS ADMINISTRATIVOS         EXTENSIÓN UNIVERSITARIA         INFORMACIÓN GENERAL         OPERACIONES           Inicio > Servicios administrativos > Bolsa empleo > Mis Titulaciones         Mis Méritos         Nueva titulación           Mis Méritos         Nueva titulación         Seleccione la titulación y complete el formulario inferior. Si no encuentra su titulación, por favor pulse sobre "Otra titulación" e introduzca el nombre de la titulación no disponible         Otra titulación           Mis Datos         Titulaciones         Otra titulación           Mis Solicitudes         Titulaciones preferentes por área         Diplomado en Estadística           Diplomado en Estadística         Diplomado en Gestión y Administración Pública         1                                                                                                    |
| Inicio > Servicios administrativos > Bolsa empleo > Mis Titulaciones          Mis Méritos       Nueva titulación         Mis Acreditaciones       Seleccione la titulación y complete el formulario inferior. Si no encuentra su titulación, por favor pulse sobre "Otra titulación" e introduzca el nombre de la titulación no disponible       Otra titulación         Mis Datos       Introduzca el nombre de la titulación no disponible       Otra titulación         Mis Resultados       Introduzca el nombre de la titulación no disponible       Otra titulación         Mis Solicitudes       Introduzca el nombre de la titulación no disponible       Introducca el nombre de la titulación no disponible         Mis Solicitudes       Introducca el nombre de la titulación no disponible       Introducca el nombre de la titulación no disponible         Mis Solicitudes       Introducca el nombre de la titulación no disponible       Introducca el nombre de la titulación no disponible         Intulaciones preferentes por area       Introducca el nombre de la titulación no disponible       Introducca el nombre de la titulación no disponible         Diplomado en Estadística       Introducca el nombre de la titulación no disponible       Introducca el nombre de la titulación no disponible         Diplomado en Estadística       Introducca el nombre de la titulación pública       Introducca el nombre de la titulación no disponible                                                                                                    |
| Mis Meritos     Nueva titulación       Mis Acreditaciones     Seleccione la titulación y complete el formulario inferior. Si no encuentra su titulación, por favor pulse sobre "Otra titulación" e introduzca el nombre de la titulación no disponible     Otra titulación       Mis Datos     TITULACIONES     Introduzca el nombre de la titulación y complete el formulario inferior. Si no encuentra su titulación, por favor pulse sobre "Otra titulación" e introduzca el nombre de la titulación no disponible     Otra titulación       Mis Datos     TITULACIONES     Introduzca el nombre de la titulación nombre     Introduzca el nombre       Mis Solicitudes     TITULACIONES     Introduzca el nombre     Introduzca el nombre       Diplomado en Estadística     Diplomado en Estadística     Introducca el nombre     Introducca el nombre       Diplomado en Gestión y Administración Pública     Introducca el nombre     Introducca el nombre     Introducca el nombre                                                                                                    |
| Mis Acreditaciones         Mis Tritulaciones         Seleccione la titulación y complete el formulario inferior. Si no encuentra su titulación, por favor pulse sobre "Otra titulación" e introduzca el nombre de la titulación no disponible       Otra titulación         Mis Datos       TITULACIONES         Mis Solicitudes       Introducca el nombre de la titulación no disponible         Titulaciones preferentes por área       Diplomado en Estadística         Diplomado en Fisioterapia       1         Diplomado en Gestión y Administración Pública       1                                                                                                    |
| Mis Titulaciones       Seleccione la titulación y complete el formulario inferior. Si no encuentra su titulación, por favor pulse sobre "Otra titulación" e introduzca el nombre de la titulación no disponible       Otra titulación         Mis Datos       TITULACIONES       Introductor el attitulación no disponible       Otra titulación         Mis Resultados       TITULACIONES       Introductor el attitulación no disponible       Otra titulación         Mis Solicitudes       Introductor el attitulación no disponible       Introductor el attitulación       Introductor el attitulación         Titulaciones preferentes por área       Introductor el attitulación no disponible       Introductor el attitulación       Introductor el attitulación         Diplomado en Estadística       Inplomado en Gestión y Administración Pública       Introductor el attitulación pública       Introductor el attitulación                                                                                                    |
| Mis Datos Mis Solicitudes Titulaciones preferentes por drea Diplomado en Estadística Diplomado en Gestión y Administración Pública Diplomado en Gestión y Administración Pública                                                                                                    |
| Mis Resultados     TITULACIONES       Mis Solicitudes <ul> <li>Nombre</li> <li>Initiaciones preferentes por área</li> <li>Diplomado en Estadística</li> <li>Diplomado en Fisioterapia</li> <li>Diplomado en Gestión y Administración Pública</li> <li>Diplomado en Gestión y Administración Pública&lt;</li></ul>                                                                                                    |
| Mis Solicitudes Titulaciones preferentes por área Vombre Diplomado en Estadística Diplomado en Fisioterapia Diplomado en Gestión y Administración Pública                                                                                                    |
| Titulaciones preferentes por<br>área     Nombre       Diplomado en Estadística       Diplomado en Fisioterapia       Diplomado en Gestión y Administración Pública                                                                                                    |
| area Diplomado en Estadística Diplomado en Fisioterapia Diplomado en Gestión y Administración Pública                                                                                                    |
| Diplomado en Estadística<br>Diplomado en Fisioterapia<br>Diplomado en Gestión y Administración Pública                                                                                                    |
| Diplomado en Fisioterapia<br>Diplomado en Gestión y Administración Pública                                                                                                    |
| Diplomado en Gestión y Administración Pública                                                                                                    |
|                                                                                                    |
| Diplomado en Relaciones Laborales                                                                                                    |
| Diplomado en Trabajo Social                                                                                                    |
| A state of the state of the state of |
| Las etiquetas en negrita corresponden a campos de relleno obligatorio                                                                                                    |
| Descripción 2                                                                                                    |
| Titulación de fisioterapia                                                                                                    |
|                                                                                                    |
| la de la constante de la constante de la consta                                                                                                    |
| Fichero: Examinar sample.pdf                                                                                                    |
| Envise titulación                                                                                                    |
|                                                                                                    |
| Campus Las Lagunillas sín   2307                                                                                                    |
| UJd <sup>ie</sup> Soporte: uvirtual@                                                                                                    |

Si su titulación no figura en el listado de titulaciones del sistema, deberá indicarla pulsando en el botón "**Otra titulación**", indicando el Nombre de la titulación, una breve descripción de la misma y adjuntando un fichero en formato PDF acreditativo de la misma. El servicio de Personal procederá posteriormente a la validación o no de la titulación aportada.

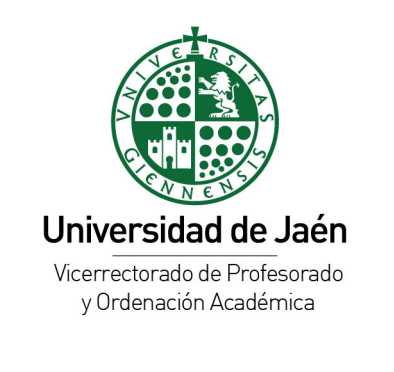

Inicio > Servicios administrativos > Bolsa empleo > Mis Titulaciones

| Mis Méritos                          | Nueva titulación                                                                                                    |
|--------------------------------------|----------------------------------------------------------------------------------------------------|
| Mis Acreditaciones                   |                                                                                                    |
| Mis Titulaciones                     | Seleccione la titulación y complete el formulario inferior. Si no encuentra su titulación, por favor pulse<br>sobre "Otra titulación" e introduzca el nombre de la titulación no disponible Volver |
| Mis Datos                            |                                                                                                    |
| Mis Resultados                       | Las etiquetas en negrita corresponden a campos de relieno obligatorio                                                                                                    |
| Mis Solicitudes                      | Nombre titulación:                                                                                                    |
| Titulaciones preferentes por<br>área | Licenciatura en big data                                                                                                    |
|                                      | Descripción                                                                                                    |
|                                      | Licenciatura de nueva creación                                                                                                    |
|                                      |                                                                                                    |
|                                      | Fichero: Examinar sample.pdf                                                                                                    |
|                                      | Enviar titulación                                                                                                    |

El sistema comprobará si alguna de las titulaciones indicadas por el candidato se corresponde con alguna de las titulaciones preferentes de las áreas en las que participa. En caso afirmativo, aplicará el factor correspondiente como **Mérito preferente** en el área correspondiente.

## **Titulaciones Preferentes**

Compruebe el listado de titulaciones preferentes para cada una de las áreas de conocimiento. Dichas titulaciones no tienen carácter excluyente y se podrá participar en la bolsa de sustitución sin necesidad de estar en posesión de alguna de ellas. Sin embargo, estar en posesión de alguna de estas titulaciones preferentes se considerará **mérito preferente** y supondrá multiplicar la puntuación final por el factor 1.5 en la correspondiente área de conocimiento.

Si está en posesión de alguna de estas titulaciones, indíquelo en el apartado Mis Titulaciones.

Si desea consultar qué titulaciones son preferentes a un área, vaya a la sección "Titulaciones preferentes por Área". Pinche una titulación concreta (1) y en la sección debajo aparecerán sus titulaciones preferentes (2).

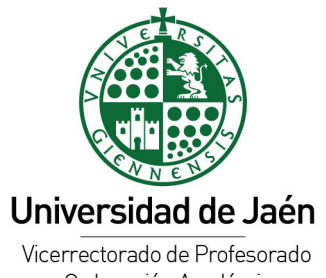

y Ordenación Académica

| SERVICIOS ACADÉMICOS               | SERVICIOS ADMINI        | STRATIVOS EXTENSIÓN UNIVERSITARIA INFORMACIÓN G                    | ENERAL OPERACIONES          |  |  |  |  |  |
|------------------------------------|-------------------------|--------------------------------------------------------------------|-----------------------------|--|--|--|--|--|
| Inicio > Servicios administrativos | > Bolsa empleo > Titula | aciones preferentes por área                                       |                             |  |  |  |  |  |
| Mis Méritos                        | Titulacio               | ones por área                                                      |                             |  |  |  |  |  |
| Mis Acreditaciones                 | Página de consult       | Página de consulta sobre que titulaciones son preferentes por área |                             |  |  |  |  |  |
| Mis Titulaciones                   |                         |                                                                    |                             |  |  |  |  |  |
| Mis Datos                          | AREAS DE CONOCIMIENTO   |                                                                    |                             |  |  |  |  |  |
| Mis Resultados                     | Cod. Area.              | Vombre del Area                                                    |                             |  |  |  |  |  |
| Mis Solicitudes                    |                         |                                                                    |                             |  |  |  |  |  |
| Titulaciones preferentes por       | 027                     | ANATOMÍA Y EMBRIOLOGÍA HUMANA                                      |                             |  |  |  |  |  |
| area                               | 030                     | ANTROPOLOGÍA SOCIAL                                                |                             |  |  |  |  |  |
|                                    | 010                     | ANÁLISIS GEOGRÁFICO REGIONAL                                       |                             |  |  |  |  |  |
|                                    | 015                     | ANÁLISIS MATEMÁTICO                                                |                             |  |  |  |  |  |
|                                    | 033                     | ARQUEOLOGÍA 🕛                                                      |                             |  |  |  |  |  |
|                                    | 035                     | ARQUITECTURA Y TECNOLOGÍA DE COMPUTADORES                          |                             |  |  |  |  |  |
|                                    | 000                     | ASIGNATURAS SIN ADSCRIPCIÓN                                        |                             |  |  |  |  |  |
|                                    | 038                     | ASTRONOMÍA Y ASTROFÍSICA                                           |                             |  |  |  |  |  |
|                                    | 045                     | BIOLOGÍA ANIMAL                                                    |                             |  |  |  |  |  |
|                                    | 050                     | BIOLOGÍA CELULAR                                                   |                             |  |  |  |  |  |
|                                    | < < Págin               | al/14 > >> 10 v                                                    | Total 139 (Seleccionados 1) |  |  |  |  |  |
|                                    |                         | TITULACIONES PREFERENTES: ARC                                      | QUEOLOGÍA                   |  |  |  |  |  |
|                                    | ▼ Nombre                | 2                                                                  |                             |  |  |  |  |  |
|                                    |                         |                                                                    |                             |  |  |  |  |  |
|                                    | Grado en Arqu           | eología                                                            |                             |  |  |  |  |  |
|                                    | Grado en Geog           | grafía e Historia                                                  |                             |  |  |  |  |  |
|                                    | Grado en histo          | ria                                                                |                             |  |  |  |  |  |
|                                    | Grado historia          | del arte (mención/itinerario arqueología)                          |                             |  |  |  |  |  |
|                                    | Licenciado en l         | historia del arte (mención/itinerario arqueología)                 |                             |  |  |  |  |  |
|                                    | << < Págin              | aa 1 / 2 > >> 5 v                                                  | Total 7                     |  |  |  |  |  |

# **Mis Méritos**

En esta sección deberá subir sus méritos para **con posterioridad** poder añadirlos a las Bolsas de las diferentes Áreas de conocimiento de la Universidad de Jaén, en su solicitud. Algunas consideraciones al respecto son:

• La aplicación permite al usuario crear un **repositorio personal de méritos** para cada uno de los usuarios de la bolsa. Aquí podría incluir todos los méritos que se deseen, pero su simple inclusión en este repositorio no implica que sean evaluados. Para ello deberán con posterioridad incorporarse en la bolsa a evaluar.

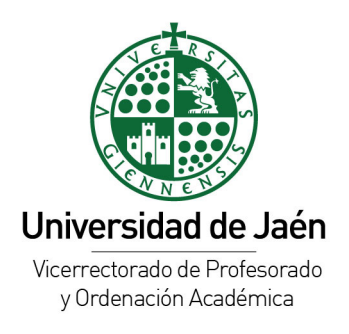

- Los méritos se incorporan a través del enlace "Mis Méritos", pulsando el botón "Nuevo Mérito" y seleccionando el apartado y el ítem correspondiente al mérito que se desea incorporar.
- Cada uno de los méritos debe acompañarse de una breve descripción del mismo y se debe adjuntar un fichero justificativo del mérito en formado PDF.
- Asimismo, se podrán incorporar las observaciones que se consideren necesarias para la validación del mérito por parte de la Comisión del departamento.
- En los méritos indicados como "Individualizado" el candidato deberá incorporar un PDF individualizado por cada uno de los méritos seleccionados. Ejemplo: si tengo 2 artículos JCR en primer cuartil (apartado III.1.1 del baremo), debo incluir cada uno de ellos como mérito independiente y adjuntar el PDF correspondiente en cada caso.
- No hay limitación sobre el número de méritos que cada usuario puede incorporar en su repositorio personal. Sin embargo, debe tenerse en cuenta que el número de méritos que podrá someter a valoración no podrá exceder de 10 en cada uno de los apartados y para cada una de las áreas de conocimiento en las que participa.

Procedimiento para incorporar méritos: Pulse el botón "Nuevo mérito" para ir al formulario de creación de un mérito.

Seleccione el Apartado (1) y el Ítem de baremación del mérito (2). A continuación obtendrá una nota aclaratoria del mérito seleccionado y tendrá que rellenar su valoración, descripción y ficheros pdf (3).

Tenga en cuenta que no se podrá editar un mérito ya creado, por lo que si quiere editarlo, tendrá que borrarlo y crearlo de nuevo.

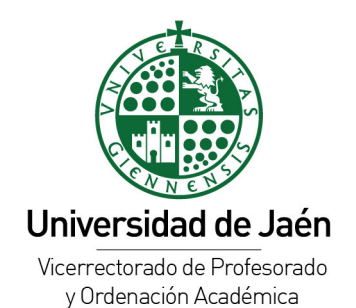

| Inicio > Servicios administrativos >                                                                                                    | Bolsa empleo > Mis Méritos                                                                                                    |  |  |
|----------------------------------------------------------------------------------------------------|----------------------------------------------------------------------------------------------------|--|--|
| Mis Méritos                                                                                                    | Nuevo mérito                                                                                                    |  |  |
| Mis Acreditaciones                                                                                                    | Las etiquetas en negrita corresponden a campos de relleno obligatorio                                                                                                    |  |  |
| Mis Titulaciones                                                                                                    | Apartado: 1 Item: 2                                                                                                    |  |  |
| Mis Datos                                                                                                    | I - Formación académica V I.1.1 - Nota media de las asignaturas cursadas en la V                                                                                                    |  |  |
| Mis Resultados                                                                                                    |                                                                                                    |  |  |
| Mis Solicitudes                                                                                                    | Nota aclaratoria:<br>La nota que hay introducir obligatoriamente debe estar en la escala de 1 a 4. Se debe introducir nota exacta con decimales. (Tabla de                                                                                                    |  |  |
| Titulaciones preferentes por<br>área                                                                                                    | conversión escala 1-10: https://sede.csic.gob.es/tabla_conversion) No se valorará expediente académico de doctorado o máster. En el caso<br>de titulaciones obtenidas en el extranjero, se deberá estar en posesión de de la correspondiente credencial de homologación o en su caso |  |  |
| del correspondiente certificado de equivalencia, salvo en los supuestos de los aspirantes que hubieran obtenido el reconocimien<br>cualificación profesional. |                                                                                                    |  |  |
|                                                                                                    |                                                                                                    |  |  |
|                                                                                                    | Valor (DECIMAL)                                                                                                    |  |  |
|                                                                                                    | 1.3                                                                                                    |  |  |
|                                                                                                    | Descripción:                                                                                                    |  |  |
|                                                                                                    | Nota Licenciatura de Matemáticas.                                                                                                    |  |  |
|                                                                                                    |                                                                                                    |  |  |
|                                                                                                    |                                                                                                    |  |  |
|                                                                                                    | Fichero: Examinar sample.pdf                                                                                                    |  |  |
|                                                                                                    | Observación para la comisión:                                                                                                    |  |  |
|                                                                                                    | Mis notas.                                                                                                    |  |  |
|                                                                                                    |                                                                                                    |  |  |
|                                                                                                    |                                                                                                    |  |  |
|                                                                                                    | Agregar mérito                                                                                                    |  |  |

# **Mis Acreditaciones**

- Indique si está acreditado a alguna de las figuras de Profesor Ayudante Doctor, • Profesor Colaborador, Profesor Contratado Doctor o Titular de Universidad. En caso de que así sea, selecciona la figura de mayor nivel a la que esté acreditado y adjunte un fichero PDF justificativo.
- Estar en posesión de alguna de estas acreditaciones se considerará mérito preferente • y se aplicará un factor multiplicador a la puntuación global obtenida por el candidato, según el nivel acreditado.

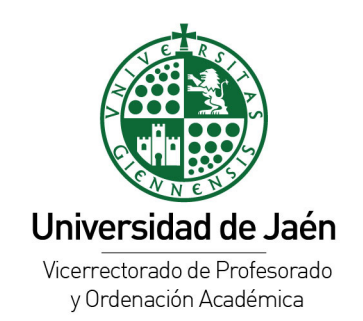

Inicio > Servicios administrativos > Bolsa empleo > Mis Acreditaciones

| Mis Méritos                          | Nueva acreditación                                                    |                   |
|--------------------------------------|-----------------------------------------------------------------------|-------------------|
| Mis Acreditaciones                   | Las etiquetas en negrita corresponden a campos de relleno obligatorio |                   |
| Mis Titulaciones                     | Acreditación:                                                         | Opciones:         |
| Mis Datos                            | IV.3 - Estar acreditado como 🗸                                        | Ayudante Doctor 🗸 |
| Mis Resultados                       | Fichero:                                                              |                   |
| Mis Solicitudes                      | Examinar sample.pdf                                                   |                   |
| Titulaciones preferentes por<br>área | Observación para la comisión:                                         |                   |
| aloa                                 |                                                                       |                   |
|                                      |                                                                       | li.               |
|                                      | Agregar mérito                                                        |                   |

# **Mis Solicitudes** (Muy importante)

Para crear o consultar sus solicitudes vaya a la sección **"Mis solicitudes".** En este listado saldrán todas las solicitudes en sus diferentes estados. Si hay una convocatoria abierta y aún no ha creado su solicitud, pinche el botón "Abrir solicitud".

Si ya tiene una solicitud creada, podrá consultarla en cualquier momento pinchando sobre el botón "Consultar solicitud" (1).

| Inicio > Servicios administrativos > Bolsa empleo > Mis Solicitudes       |                                                        |                                                                                                    |                                   |                                                                                                    |  |  |  |  |  |
|---------------------------------------------------------------------------|--------------------------------------------------------|----------------------------------------------------------------------------------------------------|-----------------------------------|----------------------------------------------------------------------------------------------------|--|--|--|--|--|
| Mis Méritos                                                               | Solicitudes                                            |                                                                                                    |                                   |                                                                                                    |  |  |  |  |  |
| Mis Acreditaciones                                                        |                                                        |                                                                                                    |                                   |                                                                                                    |  |  |  |  |  |
| Mis Titulaciones                                                          | A continuación se muestran las convocat<br>participar. | A continuación se muestran las convocatorias disponibles para poder introducir méritos y poder seleccionar las áreas en las que desee<br>participar. |                                   |                                                                                                    |  |  |  |  |  |
| Mis Datos                                                                 |                                                        |                                                                                                    |                                   |                                                                                                    |  |  |  |  |  |
|                                                                           |                                                        |                                                                                                    |                                   |                                                                                                    |  |  |  |  |  |
| Mis Resultados                                                            | Descripción                                            | Fecha<br>cierre                                                                                                    | Estado<br>convocatoria            | Solicitud                                                                                                    |  |  |  |  |  |
| Mis Resultados<br>Mis Solicitudes<br>Titulaciones preferentes por<br>área | Descripción<br>prueba 3                                | Fecha<br>cierre<br>30/6/2021                                                                                                    | Estado<br>convocatoria<br>ABIERTA | Solicitud<br>Tiene un solicitud abierta. No olvide CERRAR antes de la<br>fecha de cierre de la convocatoria.<br>Consultar solicitud |  |  |  |  |  |

En este listado también se indica la fecha de cierre de la convocatoria. Deberá completar su solicitud antes de esa fecha o no será válida.

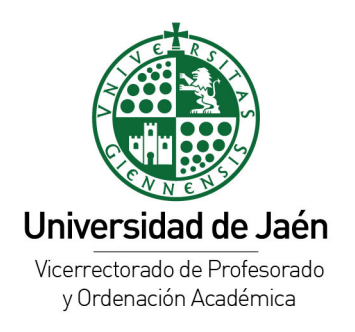

### Paso 1: Selección de áreas de conocimiento

El primer paso de la solicitud es seleccionar las áreas de conocimiento donde desea participar.

| Mis Méritos                  | Pas      | o 1: Seleco                           | ción de áreas                                                                                                    |                            |
|------------------------------|----------|---------------------------------------|----------------------------------------------------------------------------------------------------|----------------------------|
| Mis Acreditaciones           | prueb    | a 3                                   |                                                                                                    |                            |
| Mis Titulaciones             | Seleccio | ne las áreas donde des                | see participar, hasta un máximo de [5]. Pulse el botón añadir áreas seleccionac                                                                                                    | das al final de la página. |
| Mis Datos                    | A contin | uación pulse "Ir a 'Mérit             | os por Área"                                                                                                    |                            |
| Mis Resultados               |          |                                       |                                                                                                    |                            |
| Mis Solicitudes              |          |                                       |                                                                                                    |                            |
| Titulaciones preferentes por |          | Código                                | Nombre                                                                                                    |                            |
| area                         |          |                                       |                                                                                                    |                            |
|                              | Sin res  | ultados                               |                                                                                                    |                            |
|                              | <<       | < Página 0 / 0 >                      | >> 10 🗸 Eliminar                                                                                                    | Total 0                    |
|                              |          |                                       |                                                                                                    |                            |
|                              | Volve    | r a mis solicitudes                   |                                                                                                    | Ir a 'Méritos por Area'    |
|                              |          |                                       | ÁREAS DISPONIBLES                                                                                                    |                            |
|                              |          | Código                                | Nombre                                                                                                    | Excluido                   |
|                              |          |                                       |                                                                                                    | No exclı 🗸                 |
|                              |          | ACAI                                  | CENTRO ANDALUZ DE ARQUEOLOGÍA IBÉRICA                                                                                                    | •                          |
|                              |          | ACEACT                                | CENTRO EST. AVAN. EN CIENCIAS TIERRA                                                                                                    | •                          |
|                              |          | ACEAEMA                               | CENTRO ESTUDIOS AVANZ ENERGIA MEDIO AMBIENTE                                                                                                    | •                          |
|                              |          |                                       |                                                                                                    |                            |
|                              |          | ACEAOAO                               | CENTRO EST. AVAN. EN OLIVAR Y ACEITES DE OLIVAR                                                                                                    | •                          |
| 3                            |          | ACEAOAO                               | CENTRO EST. AVAN. EN OLIVAR Y ACEITES DE OLIVAR<br>CENTRO INSTRUMENTACION CIENTIFICO TECNICO                                                                                         | •                          |
| 3                            |          | ACEAOAO<br>ACICT<br>AIUAI             | CENTRO EST. AVAN. EN OLIVAR Y ACEITES DE OLIVAR<br>CENTRO INSTRUMENTACION CIENTIFICO TECNICO<br>INSTITUTO UNIVERSITARIO DE ARQUEOLOGIA IBERICA                                       | •                          |
| 3                            |          | ACEAOAO<br>ACICT<br>AIUAI<br>EXTRANJE | CENTRO EST. AVAN. EN OLIVAR Y ACEITES DE OLIVAR<br>CENTRO INSTRUMENTACION CIENTIFICO TECNICO<br>INSTITUTO UNIVERSITARIO DE ARQUEOLOGIA IBERICA<br>PROFESOR ESTANCIA EN EL EXTRANJERO | •                          |

En la tabla superior (1) se muestran las áreas seleccionadas en esta convocatoria. En la tabla "Areas disponibles" (2) se muestran todas las áreas que son baremables en esta convocatoria. Marque en los ítems laterales (3) (mediante un Check) las áreas donde desea participar.

Al final de la página, y después de seleccionar las áreas, pulse el botón Añadir áreas seleccionadas (1).

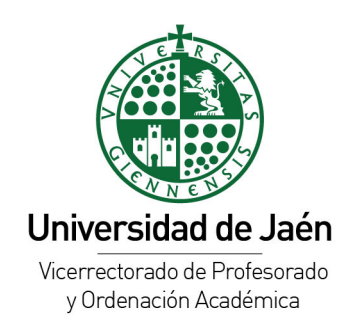

|    | 795                | IEORIA DE LA LITERATURA                        | •                               |
|----|--------------------|------------------------------------------------|---------------------------------|
|    | 796                | TEORÍA DE LA LITERATURA Y LITERATURA COMPARADA | •                               |
|    | 800                | TEORÍA DE LA SEÑAL Y COMUNICACIONES            | •                               |
|    | 805                | TEORÍA E HISTORIA DE LA EDUCACIÓN              | •                               |
|    | 813                | TRABAJO SOCIAL Y SERVICIOS SOCIALES            | •                               |
|    | 819                | ZOOLOGÍA                                       | •                               |
|    | 999                | ÁREA OBSOLETA                                  | •                               |
| << | < Página 1 / 1 > > | > 200 v Añadir áreas seleccionadas             | Total 139 (Seleccionados 5)     |
|    |                    |                                                | 1<br>Añadir áreas seleccionadas |

En la parte superior aparecerán las áreas seleccionadas para esta convocatoria.

|    | Pas<br>prueb<br>Seleccio<br>A contin | Paso 1: Selección de áreas<br>prueba 3<br>Seleccione las áreas donde desee participar, hasta un máximo de [5]. Pulse el botón añadir áreas seleccionadas al final de la página.<br>A continuación pulse "Ir a 'Méritos por Área'' |                              |      |  |  |  |  |
|----|--------------------------------------|----------------------------------------------------------------------------------------------------|------------------------------|------|--|--|--|--|
|    |                                      |                                                                                                    | LISTA DE ÁREAS SELECCIONADAS |      |  |  |  |  |
| or |                                      | Código                                                                                                    | Nombre                       |      |  |  |  |  |
|    |                                      |                                                                                                    |                              |      |  |  |  |  |
|    |                                      | 005                                                                                                    | ÁLGEBRA                      |      |  |  |  |  |
| 1  |                                      | 015                                                                                                    | ANÁLISIS MATEMÁTICO          |      |  |  |  |  |
|    |                                      | 045                                                                                                    | BIOLOGÍA ANIMAL              |      |  |  |  |  |
|    |                                      | 090                                                                                                    | CIRUGÍA                      |      |  |  |  |  |
|    |                                      | 175                                                                                                    | DERECHO PROCESAL             |      |  |  |  |  |
|    | <<                                   | < Página 1 / 1 >                                                                                                    | >> 10 v Eliminar 2 Total 5   | 5    |  |  |  |  |
|    | Volve                                | er a mis solicitudes                                                                                                    | 3 Ir a 'Méritos por Área     | a' ) |  |  |  |  |

Podrá borrar las áreas marcandolas con el check (1) y pulsando el botón "Eliminar" (2) y repetir el proceso anterior con otras áreas.

Cuando haya seleccionado las áreas donde quiera participar, pulse el botón "Ir a Mérito por Área" para avanzar al paso 2 de la solicitud.

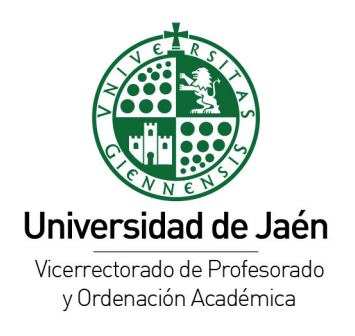

### Paso 2A: Asignación de méritos a áreas

- Cada candidato debe seleccionar los méritos que quiere que sean valorados en cada una de las áreas de conocimiento seleccionadas previamente.
- Solo se valorarán aquellos méritos que hayan sido asignados a alguna de las áreas de conocimiento en las que se participa.
- Un mismo mérito puede ser asignado a varias áreas de conocimiento, a todas o a ninguna de ellas.
- Se podrán asignar **un máximo de 10 méritos** por cada uno de los bloques o apartados del baremo en cada una de las áreas de conocimiento en las que se participa.

En este paso y en la tabla superior se muestran las áreas que ha seleccionado en el paso anterior. En la columna "Nº méritos en área" se muestran los méritos asignados al área. Pinchando sobre cada una de ellas (1) se muestran en la tabla inferior todos los méritos creados.

| Para ca               | Para cada área seleccione hasta un máximo de [10] méritos por bloque. Pinche sobre una área para asignar sus méritos. |                 |                                                                                                    |                  |                                                         |             |  |  |
|-----------------------|----------------------------------------------------------------------------------------------------|-----------------|----------------------------------------------------------------------------------------------------|------------------|---------------------------------------------------------|-------------|--|--|
|                       | MIS ÁREAS PARA ESTA CONVOCATORIA                                                                                      |                 |                                                                                                    |                  |                                                         |             |  |  |
| Código                | D                                                                                                    | Nombre          |                                                                                                    |                  | Nº méritos                                              | en área     |  |  |
|                       |                                                                                                    |                 |                                                                                                    |                  |                                                         |             |  |  |
| 005                   |                                                                                                    | ÁLGEBRA         |                                                                                                    |                  | 2                                                       |             |  |  |
| 015                   |                                                                                                    | ANÁLISIS MA     |                                                                                                    |                  | 0                                                       |             |  |  |
| 045 BIOLOGÍA ANIMAL 0 |                                                                                                    |                 |                                                                                                    |                  |                                                         |             |  |  |
| 090                   | 090 CIRUGÍA 0                                                                                                    |                 |                                                                                                    |                  |                                                         |             |  |  |
| 175                   |                                                                                                    | DERECHO PI      | ROCESAL                                                                                                    |                  | 0                                                       |             |  |  |
| <<                    | A Página 1 / 1 > >> 10 v                                                                                              |                 |                                                                                                    |                  |                                                         |             |  |  |
| Volve                 | Volver Ir a 'Confirmar Solicitud'                                                                                     |                 |                                                                                                    |                  |                                                         |             |  |  |
|                       |                                                                                                    |                 | MIS MÉRITOS: ÁLGEBRA                                                                                                    |                  |                                                         |             |  |  |
|                       | Cod.                                                                                                    | ▼Código<br>item | Mérito                                                                                                    | Valor            | Afinidad                                                | Excluido    |  |  |
|                       | ¢                                                                                                    |                 |                                                                                                    |                  |                                                         |             |  |  |
| 2                     | 62                                                                                                    | 1.1.1           | Nota media de las asignaturas cursadas en<br>la titulación exigida para la plaza<br>Descripción del usuario: Nota Licenciatura<br>de Matemáticas. | 1.3              |                                                         | •           |  |  |
|                       | 63                                                                                                    | 11.1.1          | Créditos impartidos en docencia<br>universitaria reglada de primer y segundo<br>ciclo y grado<br>Descripción del usuario: dsfadsf                 | <sup>111</sup> 3 | 0 - AA 100 %<br>50 - AA 50 %<br>61 - AA 0 %<br>Afinidad | •           |  |  |
|                       | 64                                                                                                    | II.1.3          | Cursos académicos como tutor de<br>prácticas externas regladas<br>Descripción del usuario: dfdsfa                                                 | 2.3              |                                                         | •           |  |  |
| <<                    | < Página 1                                                                                                    | /1>>>           | 50 ~                                                                                                    |                  | Total 3 (Selec                                          | cionados 2) |  |  |

# Paso 2: Asignación de méritos a áreas prueba 3

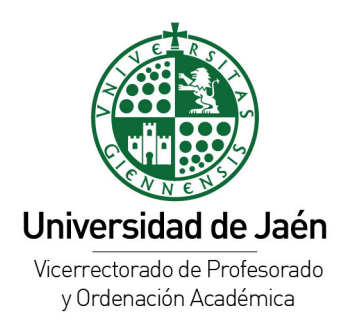

Pinchando sobre el check de cada mérito (2), este mérito se asignará al área. Si el mérito tiene afinidad al área, tendrá que indicar el grado de afinidad del mérito al área, pinchando sobre el botón "Afinidad" (3).

| 05  | Seleccionar afinidad mérito no individualizado                                                                            |                                   |      |  |  |  |  |
|-----|----------------------------------------------------------------------------------------------------|-----------------------------------|------|--|--|--|--|
| 15  | Selecciona la afinidad para el mérito                                                                                     |                                   |      |  |  |  |  |
| 45  | Mérito: Créditos impartidos en docencia universitaria reglada d                                                           | le primer y segundo ciclo y grado |      |  |  |  |  |
| 90  | Descripción: dsfadsf<br>Observaciones: afd                                                                                |                                   |      |  |  |  |  |
| 75  | Valor: 111                                                                                                    |                                   |      |  |  |  |  |
| <<  | Area: ÁLGEBRA<br>Tino de mérito: no individualizado                                                                       |                                   |      |  |  |  |  |
| (ol | Introduce el valor para cada grado de afinidad con el área (la s                                                          | suma de todas debe 111)           | ſ    |  |  |  |  |
|     |                                                                                                    |                                   | U    |  |  |  |  |
|     | AA - Contribuciones propias del area de la plaza. (100.0 %)<br>AA - Contribuciones afines a la área de la plaza. (50.0 %) | 50 0                              |      |  |  |  |  |
|     | AA - Sin afinidad a la área de la plaza. (0.0 %)                                                                          | 61                                | Afiı |  |  |  |  |
|     | TOTAL                                                                                                    | 111 🗘                             |      |  |  |  |  |
|     |                                                                                                    |                                   |      |  |  |  |  |
|     |                                                                                                    | Ok                                |      |  |  |  |  |
| -   | Descripción del usuario: Nota Licenciatura                                                                                |                                   |      |  |  |  |  |

Al pinchar sobre el botón "Afinidad", se muestra un diálogo para indicar la afinidad del mérito al área. Se indica el valor introducido en el mérito en el punto (1). En la sección (2) deberá fraccionar ese valor para cada grado de afinidad. El total debe ser igual al valor de mérito introducido.

Cuando haya terminado de añadir los méritos a las áreas, pulse el botón de "Ir a Confirmar Solicitud" (1)

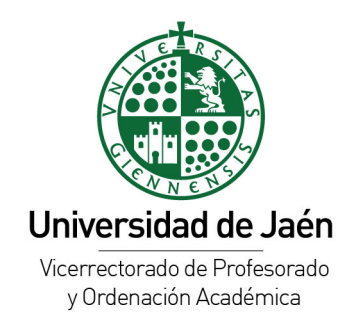

### Paso 2: Asignación de méritos a áreas

### prueba 3

Para cada área seleccione hasta un máximo de [10] méritos por bloque. Pinche sobre una área para asignar sus méritos.

| MIS ÁREAS PARA ESTA CONVOCATORIA |                     |                            |  |  |  |
|----------------------------------|---------------------|----------------------------|--|--|--|
| Código                           | Nombre              | Nº méritos en área         |  |  |  |
|                                  |                     |                            |  |  |  |
| 005                              | ÁLGEBRA             | 2                          |  |  |  |
| 015                              | ANÁLISIS MATEMÁTICO | 0                          |  |  |  |
| 045                              | BIOLOGÍA ANIMAL     | 0                          |  |  |  |
| 090                              | CIRUGÍA             | 0                          |  |  |  |
| 175                              | DERECHO PROCESAL    | 0                          |  |  |  |
| < < Página 1                     | /1 > >> 10 v        | Total 5 (Seleccionados 1)  |  |  |  |
| Volver                           |                     | Ir a 'Confirmar Solicitud' |  |  |  |
|                                  |                     |                            |  |  |  |

### Paso 2B: Afinidad de los méritos

El candidato realizará una auto-baremación de cada uno de los méritos que han sido asignados a cada una de las áreas en las que participa indicando el grado de afinidad de los mismos al área en la que ha sido incluido.

En relación con la afinidad y de acuerdo con el baremo, hay 3 tipos de méritos que vienen indicados por los siguientes códigos:

• (N) Méritos no sometidos a afinidad

El valor del mérito será el mismo para cada una de las áreas de conocimiento en las que dicho mérito haya sido asignado.

- (AA) Méritos sometidos a Afinidad de área
  - Las aportaciones consideradas propias del área computarán al 100%
  - Las aportaciones consideradas de áreas afines computarán al 50%
  - Las aportaciones de áreas no afines NO computarán (0%)
- (AI) Méritos sometidos a Afinidad Investigadora
  - Las aportaciones propias de las líneas de investigación del área computarán al 100%
  - Las aportaciones afines a las líneas de investigación del área computarán al 30%

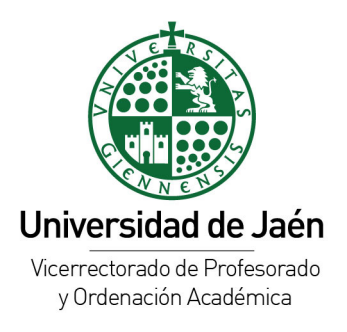

- Las aportaciones no relacionadas con las líneas de investigación del área NO computarán (0%).

La autobaremación realizada por el candidato tiene solo valor orientativo para el propio candidato y le permitirá comparar con los resultados finales obtenidos tras el proceso de validación de los méritos por la Comisión del Departamento.

### Paso 3: Resumen de solicitud y confirmación

Una vez finalizada la autobaremación de los méritos en cada una de las áreas de conocimiento en las que se participa, **hay que CERRAR la solicitud**.

El sistema nos ofrecerá un listado de los méritos incluidos en nuestra solicitud y de la autobaremación que hemos realizado de los mismos. Compruebe que los méritos asignados, el valor de los mismos y la afinidad indicada son los adecuados. Una vez cerrada la solicitud no podremos modificarla.

En está página se muestra un resumen de su solicitud. Todas las áreas seleccionadas y todos los méritos asignados a cada área así como su valoración introducida.

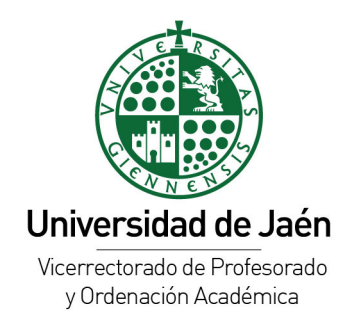

# Paso 3: Resumen de solicitud y confirmación

### prueba 3

Revise su solicitud para la convocatoria prueba 3. Una vez confirmada no podrá ser editada

### Área - ÁLGEBRA

| Cod. mérito | Mérito                                                                                        | Valor | Descripción                          | Afinidad                                             |
|-------------|-----------------------------------------------------------------------------------------------|-------|--------------------------------------|------------------------------------------------------|
| 1.1.1       | Nota media de las asignaturas<br>cursadas en la titulación exigida<br>para la plaza           | 1.3   | Nota Licenciatura de<br>Matemáticas. |                                                      |
| II.1.1      | Créditos impartidos en docencia<br>universitaria reglada de primer<br>y segundo ciclo y grado | 111.0 | dsfadsf                              | 0.0 - AA 100.0%<br>50.0 - AA 50.0%<br>61.0 - AA 0.0% |

### Área - ANÁLISIS MATEMÁTICO

| Cod. mérito            | Mérito                                                                              | Valor | Descripción                          | Afinidad |  |  |  |
|------------------------|-------------------------------------------------------------------------------------|-------|--------------------------------------|----------|--|--|--|
| 1.1.1                  | Nota media de las asignaturas<br>cursadas en la titulación exigida<br>para la plaza | 1.3   | Nota Licenciatura de<br>Matemáticas. |          |  |  |  |
| Área - BIOLOGÍA ANIMAL |                                                                                     |       |                                      |          |  |  |  |
| Cod mérito             | Mérito                                                                              | Valor | Descrinción                          | Afinidad |  |  |  |

Al final de la página encontrará el botón "Confirmar Solicitud" (1), previamente deberá marcar el check de confirmación de veracidad de los datos introducidos. (2)

Tenga en cuenta que si confirma su solicitud no podrá volver a editarla.

| Cod. mérito                                         | Mérito                                                                              | Valor | Descripción                          |   | Afinidad            |  |
|-----------------------------------------------------|-------------------------------------------------------------------------------------|-------|--------------------------------------|---|---------------------|--|
| 1.1.1                                               | Nota media de las asignaturas<br>cursadas en la titulación exigida<br>para la plaza | 1.3   | Nota Licenciatura de<br>Matemáticas. |   |                     |  |
| Confirmo que los datos introducidos son correctos 2 |                                                                                     |       |                                      |   |                     |  |
| Volver                                              |                                                                                     |       |                                      | 1 | Confirmar Solicitud |  |

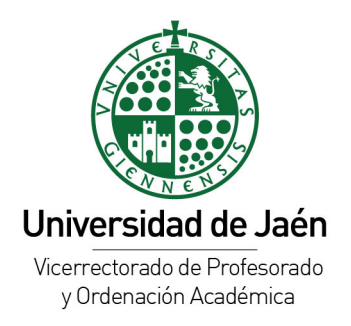

Finalizado el proceso, el sistema nos generará un PDF con los datos de nuestra solicitud. A partir de ahora podrá consultar su solicitud en la pantalla inicial de solicitudes y pinchando el botón "Descargar PDF solicitud" (1)

| Inicio > Servicios administrativos > Bolsa empleo > Mis Solicitudes                                                                                     |                          |           |              |                                            |  |
|----------------------------------------------------------------------------------------------------|--------------------------|-----------|--------------|--------------------------------------------|--|
| Mis Méritos                                                                                                    | Solicitudes              |           |              |                                            |  |
| Mis Acreditaciones                                                                                                    |                          |           |              |                                            |  |
| Mis Titulaciones A continuación se muestran las convocatorias disponibles para poder introducir méritos y poder seleccionar las áreas en la participar. |                          |           |              |                                            |  |
| Mis Datos                                                                                                    |                          |           |              |                                            |  |
| Mis Resultados                                                                                                    | Descripción              | Fecha     | Estado       | Solicitud                                  |  |
| Mis Solicitudes                                                                                                    |                          | cierre    | convocatoria |                                            |  |
| Titulaciones preferentes por                                                                                                    | prueba 3                 | 30/6/2021 | ABIERTA      | Solicitud cerrada. Descargar PDF solicitud |  |
| área                                                                                                    | < < Página 1 / 1 > >> 10 | ~         |              | Total 1                                    |  |